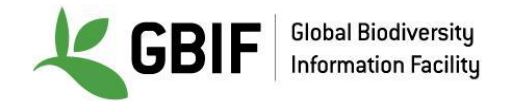

# **Utilisation d'OpenRefine**

Biodiversity Data Mobilization - Data Cleaning - OpenRefine Exercise (Français)

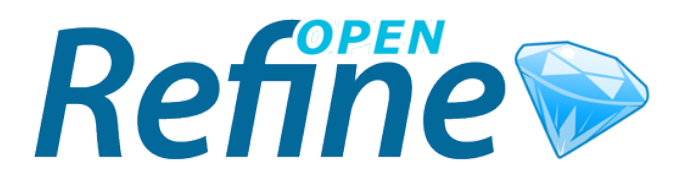

## CONTENU

### CONTENU **1. CONVENTIONS** 2. UTILISATION BASIQUE 2.1. LE CHARGEMENT DE FICHIERS ET LES PROJETS 2.1.1. Avant de commencer 2.1.2. Exercice 1. Créez un projet 2.2. FACETTAGE 2.2.1. Avant de commencer 2.2.2. Exercice 2. Facettage et édition de masse 2.2.3. Exercice 3. Facettage et les espaces blancs I 2.2.4. Exercise 4. Facettage et espaces blancs II 2.2.5. Exercise 5. Facettage et doublons 2.3. FILTRAGE 2.3.1. Exercise 6. Filtre basique 2.3.2. Exercise 7. Filtrage avancée I 2.3.3. Exercise 8. Filtrage avancée II 2.4. REGROUPEMENT 2.4.1. Exercise 9. Regroupement basigue **3. UTILISATION BASIQUE API** 3.1. Avant de commencer 3.2. Exercise 1. Higher taxonomy

4. LIENS UTILES ET REFERENCES

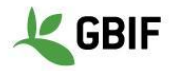

## **1. CONVENTIONS**

*Formules (à copier-coller)* 

#### Texte en bleu

Par exemple...et coller l'expression ^[a-z]

| × genus        |                    |
|----------------|--------------------|
| ^[a-z]         |                    |
| case sensitive | regular expression |

Commands in Refine

## Texte en rouge

Par exemple...et suivez le chemin vers **Text facet** comme ci-dessous:

| <b>kingdom</b> |   |                      |  |
|----------------|---|----------------------|--|
| Facet          | ► | Text facet           |  |
| Text filter    |   | Numeric facet        |  |
| Edit cells     | ► | Timeline facet       |  |
| Edit column    | ► | Scatterplot facet    |  |
| Transpose      | ► | Custom text facet    |  |
| Sort           |   | Custom numeric facet |  |
| View           | ► | Customized facets    |  |
| Reconcile      | ► |                      |  |

Column names

#### Texte en vert

Par exemple...et cliquez sur la colonne Cat. Numb

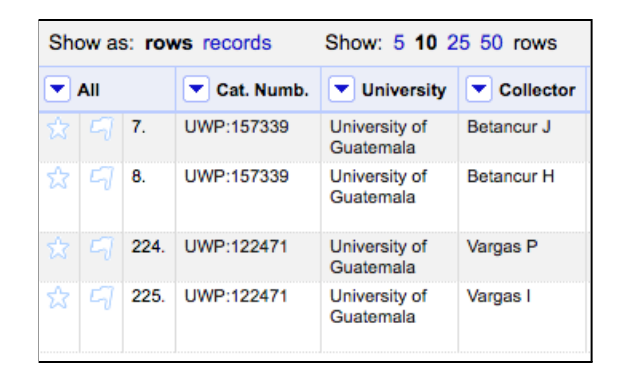

Hyperlinks

Column menu

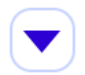

www.gbif.org

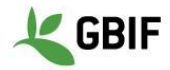

## 2. UTILISATION BASIQUE

### 2.1. LE CHARGEMENT DE FICHIERS ET LES PROJETS

#### 2.1.1. Avant de commencer

Le chargement des données peut se faire à partir de diverses sources de données: TSV, CSV, SV, Excel (.xls et .xlsx), JSON, RDF et des données XML comme des Google Docs. Le chargement des données comporte deux étapes: la première est de charger le fichier et la deuxième est de créer un projet.

### 2.1.2. Exercice 1. Créez un projet

- 1. Chargez le fichier de base à partir du dossier indiqué.
- 2. Ouvrir *OpenRefine* (GoogleRefine), cliquez sur Create Project, et suivez le chemin Get data from > This Computer, puis cliquez sur Choose Files. Sélectionnez le fichier dans le dossier indiqué.
- 3. Cliquez sur Next.

| Google refine                                    | A power tool for working with messy data.                                                                                                    |                                                                                        |  |  |
|--------------------------------------------------|----------------------------------------------------------------------------------------------------|----------------------------------------------------------------------------------------|--|--|
| Create Project<br>Open Project<br>Import Project | Create a project by importing data. What kinds of data files can I import?<br>TSV, CSV, *SV, Excel (.xls and .xlsx), JSON, XML, RDF as XML, and Google Data<br>documents are all supported. Support for other formats can be added with Google<br>Refine extensions. |                                                                                        |  |  |
|                                                  | Get data from<br>This Computer<br>Web Addresses (URLs)                                                                                                    | Locate one or more files on your computer to<br>upload:<br>Choose Files No file chosen |  |  |
|                                                  | Clipboard<br>Google Data                                                                                                    | Next »                                                                                 |  |  |

4. Un menu d'options d'analyse apparaît. Assurez-vous de laisser les options comme indiqué dans l'image:

| Character encoding UTF-8                               |                                                                                                    |                                                                                                    | Update Preview |
|--------------------------------------------------------|----------------------------------------------------------------------------------------------------|----------------------------------------------------------------------------------------------------|----------------|
| Columns are separated by<br>commas (CSV)<br>tabs (TSV) | □ Ignore first 0 line(s) at beginning of file<br>2 Parse next 1 line(s) as column headers<br>□ Discard initia 0 row(s) of data                       |                                                                                                    |                |
| custom <u>\t</u><br>Escape special characters with \   | □ Load at most 0 row(s) of data                                                                                                    |                                                                                                    |                |
|                                                        | <ul> <li>Parse cell text into<br/>numbers, dates,</li> <li>Quotation marks are used<br/>to enclose cells containing<br/>column separators</li> </ul> | <ul> <li>Store blank rows</li> <li>Store blank cells as nulls</li> <li>Store file source<br/>(file names, URLs)<br/>in each row</li> </ul> |                |

5. En haut à droite, vous pouvez renommer votre fichier et cliquez sur Create Project et vous serez prêt à travailler!

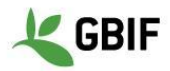

## 2.2. FACETTAGE

### 2.2.1. Avant de commencer

Facettage est une fonctionnalité qui va nous permettre d'obtenir un aperçu général des données, et de filtrer les enregistrements que nous voulons changer ou voir. Il facilite l'utilisation et l'analyse des données et peut être fait avec des cellules contenant tout type de texte, des chiffres et des dates ...

#### 2.2.2. EXERCICE 2. Facettage et édition de masse

**1.** Aller sur la colonne kingdom, et puis cliquez sur le menu colonne et suivre le menu jusqu'au **Text facet** comme montré ci-dessous :

| 💌 kingdom   |                      |
|-------------|----------------------|
| Facet 🕨     | Text facet           |
| Text filter | Numeric facet        |
| Edit cells  | Timeline facet       |
| Edit column | Scatterplot facet    |
| Transpose 🕨 | Custom text facet    |
| Sort        | Custom numeric facet |
| View 🕨      | Customized facets    |
| Reconcile + |                      |

**2.** Sur la gauche, une fenêtre avec le nom de la colonne apparaît, ceci est la facette:

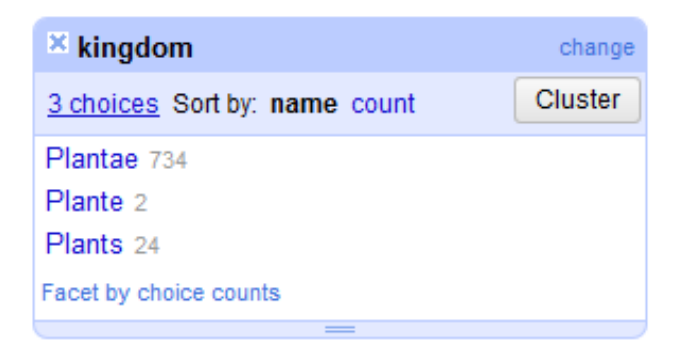

Cliquer sur **count** pour trier par le nombre, puis cliquer sur **name** pour trier alphabétiquement.

**3.** Corriger les fautes d'orthographe. Placez le curseur sur le texte dans la fenêtre, puis cliquez sur edit, puis corriger les erreurs dans la boîte de dialogue, et sauvegarder en cliquant sur apply.

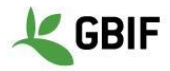

| × kingdom                     | change  |        |        |
|-------------------------------|---------|--------|--------|
| 3 choices Sort by: name count | Cluster |        |        |
| Plantae 734                   |         |        |        |
| Plante 2                      |         | Plante |        |
| Plants 24                     |         |        |        |
| Facet by choice counts        |         | Apply  | Cancel |
| =                             |         | Enter  | Esc    |

Toutes les valeurs seront corrigées automatiquement.

#### 2.2.3. EXERCICE 3. Facettage et les espaces blancs I

**1.** Aller sur Country col. Et cliquer sur le menu colonne 💌 et effectuer une Text Facet.

| × Country col.                | change  |
|-------------------------------|---------|
| 3 choices Sort by: name count | Cluster |
| Guatemala 722                 |         |
| Guatemala 1                   |         |
| Guatemala 37                  |         |
| Facet by choice counts        |         |
|                               |         |

Sur une vue rapide, le pays semble être correctement orthographié, mais la facette montre trois valeurs différentes en raison des espaces supplémentaires à la fin du texte.

2. Corriger les erreurs à partir de la colonne menu sur Country col., continuer sur Edit Cells > Common transforms > Trim leading and trailing whitespace. Vous allez avoir ce message de notification:

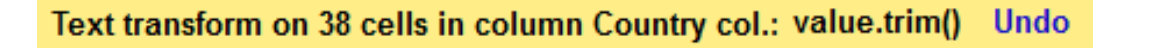

**3.** Maintenant vérifier la fenêtre facette, seulement une seule valeur restera.

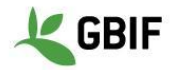

## 2.2.4. Exercise 4. Facettage et espaces blancs II

**1.** Aller sur la colonne Full name et cliquer sur 💌 puis aller sur Text facet. Cliquez sur count. La facette va afficher:

| × Full name                     | change  |
|---------------------------------|---------|
| 253 choices Sort by: name count | Cluster |
| Guzmania lingulata 25           |         |
| Aechmea veitchii 24             |         |
| Guzmania coriostachya 22        |         |
| Guzmania lingulata 20           |         |
| Aechmea tillandsioides 17       |         |
| Aechmea penduliflora 15         |         |
| Aechmea servitensis 14          |         |
| Guzmania angustifolia 13        |         |
| Aechmea dactylina 12            |         |
| Catopsis sessiliflora 12        |         |
| Aechmea Angustifolia 11         |         |
| Aechmea nubescens 10            |         |

Comme montré ci-dessus, *Guzmania lingulata* est le premier enregistrement sur la liste avec 25 spécimens, mais il est aussi présent à la 4ème place avec 20 spécimens.

- 2. Corriger les erreurs à partir du menu de la colonne Full name, Edit Cells > Common transforms >Collapse consecutive whitespaces.
- **3.** Une fois les espaces blancs supprimés, *Guzmania lingulata* devrait seulement apparaitre une fois dans la liste avec 45 enregistrements.

### 2.2.5. Exercise 5. Facettage et doublons

- 1. Aller sur le catalogue de la colonne Cat. Numb, et suivre le menu Facet > Customized facets > Duplicates facet. La facette va montrer 4 doublons
- 2. Cliquer sur true, et et vous allez voir les valeurs sur la fenêtre principale :

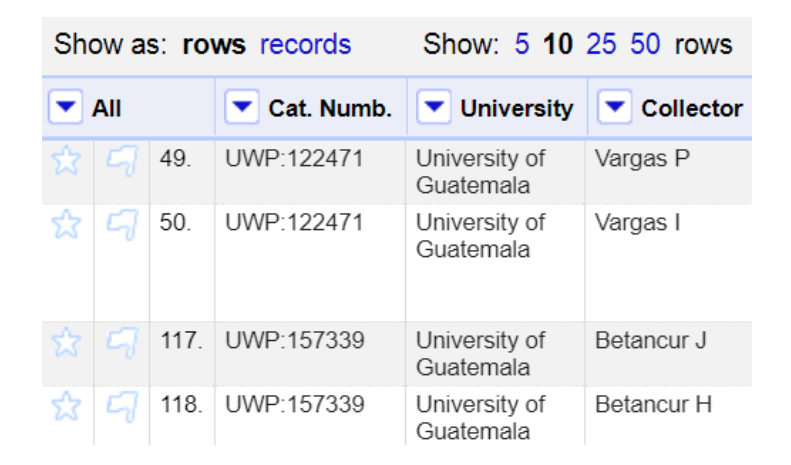

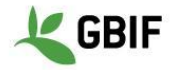

Après vérification avec les étiquettes des spécimens, corriger les erreurs en cliquant directement sur les cellules avec le vrai numéro de catalogue:

UWP:122470 Vargas P UWP:122471 Vargas I UWP:157351 Betancur H UWP:157339 Betancur J

### 2.3. FILTRAGE

#### 2.3.1. Exercise 6. Filtre basique

Aller encore sur le menu de la colonne Full name et puis Text facet pour visualiser les valeurs, puis aller encore sur

 et cliquer sur Text filter, effectuer les filtres suivants et les corriger comme indiqué ci-dessous:

| Filtre                                                                                | Comment corriger                                                                                                    | Valeur<br>correcte                                                                                         |
|---------------------------------------------------------------------------------------|----------------------------------------------------------------------------------------------------|----------------------------------------------------------------------------------------------------|
| Full name       sp1       case sensitive   regular expression                         | Modifier directement dans la cellule                                                                                                    | Cyperus                                                                                                    |
| SP2<br>Case sensitive regular expression                                              | Modifier directement dans la cellule, vérifier la majuscules et minuscules                                                                                                    | Cyperus                                                                                                    |
| <ul> <li>Full name</li> <li>spp</li> <li>case sensitive regular expression</li> </ul> | <ol> <li>Aller sur Full name, puis cliquer Edit cells &gt;<br/>Transform</li> <li>Dans la zone de texte coller la formule<br/>value.replace(" spp.", "")</li> <li>Cliquer sur OK</li> </ol> | Aechmea<br>Chusquea<br>Eleocharis<br>Greigia<br>Navia<br>Neurolepis<br>Rhynchospora<br>Tillandsia<br>Xyris |

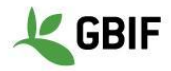

#### 2.3.2. Exercise 7. Filtrage avancée I

- 1. Aller sur la colonne genus et effectuer un Text filter.
- 2. Cocher regular expression et case sensitive, puis coller l'expression ^[a-z]

| × genus        |                    |
|----------------|--------------------|
| ^[a-z]         |                    |
| case sensitive | regular expression |

Cette expression régulière filtre les chaînes dont la première lettre est en minuscule.

**3.** Effectuer une correction si le genre doit être en majuscule.

Note: Si vous voulez en savoir plus sur les expressions régulières cliquer ici.

#### 2.3.3. Exercise 8. Filtrage avancée II

- **1.** Aller sur la colonne Full name et effectuer un **Text filter**.
- 2. Cocher regular expression et case sensitive, puis coller l'expression ^[A-z].\*\s[A-z]

| × Full name     |                    |
|-----------------|--------------------|
| ^[A-Z].*\s[A-Z] |                    |
| case sensitive  | regular expression |

Cette expression régulière filtre les chaines de caractères qui commencent par une majuscule suivie par n'importe quel caractère, puis un espace, puis une majuscule.

**3.** Effectuer une correction afin que le deuxième mot du nom soit en minuscule.

Note: Si vous voulez en savoir plus sur les expressions régulières cliquer ici.

#### 2.4. REGROUPEMENT

#### 2.4.1. Exercise 9. Regroupement basique

1. Aller sur County, puis sur le menu de la colonne cliquer Text facet.

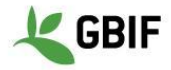

| × County                       | change  |
|--------------------------------|---------|
| 10 choices Sort by: name count | Cluster |
| Andressan 1                    |         |
| Flores 175                     |         |
| La Libertad 50                 |         |
| Libertad La 1                  |         |
| Melchor de Mencos 67           |         |
| Mencos de Melchor 1            |         |
| San Anders 1                   |         |
| San Andres 357                 |         |
| San Jose 106                   |         |
| SanAndres 1                    |         |
| Facet by choice counts         |         |

Les noms corrects des villes sont :

Flores La Libertad Melchor de Mencos San Andres San Jose

**2.** En haut à droite de la fenêtre de la facette cliquer sur **Cluster**, une nouvelle fenêtre apparaîtra:

| ollision 🗘 | Keying Function                                                         | fingerprint                                                                                                    | \$                                                                                                    | 2 clusters                                                                                                    |
|------------|-------------------------------------------------------------------------|----------------------------------------------------------------------------------------------------|----------------------------------------------------------------------------------------------------|----------------------------------------------------------------------------------------------------|
| Row Count  | Values in Cluster                                                       | Merge?                                                                                                    | New Cell Value                                                                                                    | # Rows in Cluster                                                                                                    |
| 68         | Melchor de Mencos (67 rows)     Mencos de Melchor (1 rows)              |                                                                                                    | Melchor de Mencos                                                                                                    |                                                                                                    |
| 51         | <ul> <li>La Libertad (50 rows)</li> <li>Libertad La (1 rows)</li> </ul> |                                                                                                    | La Libertad                                                                                                    | 51 — 68<br>Average Length of Choices                                                                                                    |
|            |                                                                         |                                                                                                    |                                                                                                    | 11 - 17                                                                                                    |
|            |                                                                         |                                                                                                    |                                                                                                    |                                                                                                    |
|            |                                                                         |                                                                                                    |                                                                                                    |                                                                                                    |
|            |                                                                         |                                                                                                    |                                                                                                    |                                                                                                    |
|            |                                                                         |                                                                                                    |                                                                                                    |                                                                                                    |
|            | Row Count<br>68<br>51                                                   | Row Count       Values in Cluster         68       • Melchor de Mencos (67 rows)         51       • La Libertad (50 rows)         • Libertad La (1 rows) | Row Count     Values in Cluster     Merge?       68     • Melchor de Mencos (67 rows)<br>• Mencos de Melchor (1 rows)     •       51     • La Libertad (50 rows)<br>• Libertad La (1 rows)     • | Row Count       Values in Cluster       Merge?       New Cell Value         68       • Melchor de Mencos (67 rows)<br>• Mencos de Melchor (1 rows)       Melchor de Mencos         51       • La Libertad (50 rows)<br>• Libertad La (1 rows)       La Libertad |

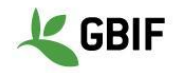

- 3. Maintenant vous pouvez voir les informations sur les regroupements :
  - Taille du regroupement: Malgré le nombre de versions, les algorithmes de regroupement demeurent les mêmes
  - Nombre de lignes : le nombre d'enregistrements avec l'une des valeurs du regroupement.
  - Valeurs du regroupement: Les valeurs considérées comme étant identiques par l'algorithme. Il y a aussi le nombre d'enregistrements avec chaque valeur particulière, et la possibilité de parcourir le contenu du cluster dans un autre onglet.
  - Fusionner?: Vérifier si les valeurs doivent être fusionnées en une valeur standard unique.
  - Nouvelle valeur de la cellule: la valeur à appliquer à chaque enregistrement du cluster. Par défaut, c'est la valeur de la plupart des enregistrements. Vous pouvez également cliquer sur une valeur à appliquer à la Nouvelle valeur de la cellule.

Note: Si vous voulez en savoir plus sur le regroupement, cliquer ici.

4. Cliquer sur Select All et puis sur Merge Selected & close, vous allez voir un message de notification:

#### Mass edit 119 cells in column County Undo

- 5. Pour corriger les reste des villes, aller encore sur Cluster dans la fenêtre facette de County.
- 6. Dans le regroupement et la fenêtre de modification, aller sur Keying Function, puis selectionner ngram-fingerprint, et mettre 1 comme valeur dans le Ngram Size. Appuyer sur le bouton entrer.
- 7. Cliquer sur Select All puis aller sur Merge Selected & close, vous allez avoir une notification comme suit:

#### Mass edit 360 cells in column County Undo

8. Vos villes sont maintenant corrigées et votre fenêtre devrait ressembler à l'image ci-dessous :

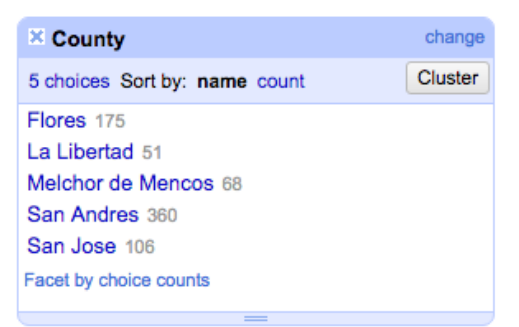

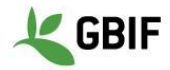

### 2.5. EXPORTATION

Vous avez plusieurs options pour exporter vos données nettoyées, mais l'option suivante est utile dans la plupart des cas.

- 1. Sur le coin supérieur droit, cliquez sur Export et sélectionnez Custom tabular exporter...
- 2. Vous verrez la fenêtre d'exportation:

| elect and Order Columns to Export |                                                                                                    |
|-----------------------------------|----------------------------------------------------------------------------------------------------|
|                                   | For reconciled cells, output <ul> <li>Matched entity's name</li> <li>Cell's content</li> <li>Matched entity's ID</li> <li>Link to matched entity's page</li> <li>Output nothing for unmatched cells</li> </ul> For date/time values, use format       ISO 8601, e.g., 2011-08-24T18:36:10+08:00         Short locale format       Medium locale format         Long locale format       Full locale format         Custom       Help         Use local time zone       Omit time |

- **3.** Sur l'onglet content vous pouvez choisir les colonnes que vous souhaitez exporter. Si vous sélectionnez Ignore facets and filters and export all rows toutes les facettes et filtrages seront ignorés, ce qui est utile si vous oubliez de les effacer avant d'exporter.
- **4.** Allez à l'onglet **Download** et sélectionnez le séparateur que vous préférez. Ne modifiez pas les autres options, sauf en cas de besoin.

Vous pouvez également exporter l'ensemble du projet pour l'ouvrir dans OpenRefine sur un autre ordinateur en suivant le chemin Export > Export project. Dans ce cas, vous ne téléchargez pas un fichier de données pour ouvrir dans un tableur. à la place, vous aurez un fichier GZIP accessible uniquement en l'ouvrant avec OpenRefine.

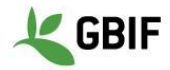

## **3. UTILISATION BASIQUE API**

#### 3.1. Avant de commencer

La Réconciliation fait correspondre une information contenue dans l'une de vos colonnes à une base de données externe. Cela est particulièrement utile pour la validation des noms, car il prouve que le nom que vous avez existe quelque part ailleurs. Ce service est très utile, mais peut prendre du temps. Dans ce cas, nous allons utiliser un processus avec seulement trois enregistrements en utilisant l'API de GBIF. Une connexion Internet est nécessaire.

### 3.2. Exercise 1. Higher taxonomy

1. Aller sur Collector, puis effectuer un Text facet. Sélectionner le collecteur Elsa P

| × Collector                    | change invert reset |
|--------------------------------|---------------------|
| 54 choices Sort by: name count | Cluster             |
| Castano N; Betancur J 1        |                     |
| Clavijo L 3                    |                     |
| Cogollo A 2                    |                     |
| Colorado J 7                   |                     |
| Cordero Z 1                    |                     |
| Echeverry R 2                  |                     |
| Elsa P 3                       | exclude             |
| Fernández JL 3                 |                     |
| Fonnegra R 42                  |                     |
| Galeano G 2                    |                     |
| Galindo R 4                    |                     |
| Giraldo D 11                   |                     |
|                                |                     |

- 2. Sous Full name, cliquer sur le menu de la colonne Edit column > Add column by fetching URLs..., nommer la nouvelle colonne Api\_name
- 3. Changer le Throttle Delay à 250 et coller l'expression suivante:

"http://api.gbif.org/v1/species/match?verbose=true&name="+escape(value,'url')

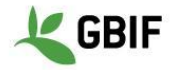

| New column r<br>On error<br>Formulate th<br>Expression<br>"http://api.<br>Preview | name Api_name Set to b the URLs to fetch: .gbif.org/v1/spec History Sta        | Throttle delay 250 millisecon<br>olank Store error<br>Language Google Refine Expression Language (GREL<br>ries/match?verbose=true&name="+value<br>arred Help      |
|-----------------------------------------------------------------------------------|--------------------------------------------------------------------------------|----------------------------------------------------------------------------------------------------|
| New column r<br>On error<br>Formulate th<br>Expression<br>"http://api.<br>Preview | Api_name<br>set to b<br>ae URLs to fetch:<br>.gbif.org/v1/spec.<br>History Sta | Throttle delay 250 millisecon<br>plank store error<br>Language Google Refine Expression Language (GREL<br>sies/match?verbose=true&name="+value<br>A syntax error. |
| On error<br>Formulate th<br>Expression<br>"http://api.<br>Preview                 | set to b<br>ne URLs to fetch:<br>.gbif.org/v1/spec<br>History Sta              | blank Store error<br>Language Google Refine Expression Language (GREL<br>sies/match?verbose=true&name="+value<br>arred Help                                       |
| Formulate th<br>Expression<br>"http://api.<br>Preview                             | .gbif.org/v1/spec<br>History Sta                                               | Language Google Refine Expression Language (GREL<br>sies/match?verbose=true&name="+value<br>arred Help                                                            |
| xpression<br>'http://api<br>Preview                                               | .gbif.org/vl/spec<br>History Sta                                               | Language Google Refine Expression Language (GREL<br>sies/match?verbose=true&name="+value No syntax error.                                                         |
| http://api                                                                        | .gbif.org/vl/spec<br>History Sta                                               | arred Help                                                                                                    |
| Preview                                                                           | History Sta                                                                    | arred Help                                                                                                    |
| Preview                                                                           | History Sta                                                                    | arred Help                                                                                                    |
| Preview                                                                           | History Sta                                                                    | arred Help                                                                                                    |
| row valu                                                                          | IE<br>ndsia adoressiflora                                                      | "http://api.gbif.org/v1/species/match?verbose=true&name="+value                                                                                                   |
| 29. Tilanusia aupressillora                                                       |                                                                                | adpressiflora                                                                                                    |
| 688. Pas                                                                          | palum decumbens                                                                | http://api.gbif.org/v1/species/match?verbose=true&name=Paspalum decumbens                                                                                         |
| 753. Gua                                                                          | icamaya superba                                                                | http://api.gbif.org/v1/species/match?verbose=true&name=Guacamaya<br>superba                                                                                       |

- **4.** Cliquer sur ok et attendre, ceci peut prendre du temps suivant votre connexion internet et le nombre de taxa.
- **5.** Aller sur Api\_name, cliquer sur le menu de la colonne, puis sur Edit column > Add column based on this column.... Nommer la nouvelle colonne Rank et coller les expressions suivantes:

```
value.parseJson().get("kingdom")+
", "+value.parseJson().get("phylum")+
", "+value.parseJson().get("class")+
", "+value.parseJson().get("order")+
", "+value.parseJson().get("family")
```

Vous aller voir Kingdom, Phylum, Class, Order et family pour chaque taxon.

8. Sous Rank suivre le menu Edit column > Split into several columns..., laisser les mêmes paramètres que dans l'image ci-dessous :

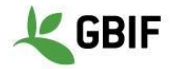

| Split column Rank into several columns                                                                                                    |                                                    |
|----------------------------------------------------------------------------------------------------|----------------------------------------------------|
| How to Split Column  by separator Separator , regular expression Split into columns at most (leave blank for no limit) by field lengths List of integers separated by commas, e.g., 5, 7, 15 | After Splitting Guess cell type Remove this column |
| OK Cancel                                                                                                    |                                                    |

- **9.** Maintenant vous savez comment obtenir la taxonomie pour un taxon si elle est disponible via l'API GBIF. Les noms des colonnes peuvent être modifiés sur Edit column > Rename this column.
- **10.** Dans le cadre de cet atelier, les colonnes créées dans cet exercice devraient être supprimées. Sous All, qui est la première colonne, Aller sur Edit columns > Re-order / remove columns...
- **11.** Glisser les colonnes comme montrés ci-dessous et cliquer OK:

| e-order / Remove Columns      |                             |
|-------------------------------|-----------------------------|
| Drag columns to re-order      | Drop columns here to remove |
| coordinateUncertaintyInMeters | Api_name                    |
| identifiedBy                  | Rank 1                      |
| typeStatus                    | Rank 2                      |
| kingdom                       | Rank 3                      |
| phylum                        | Rank 4                      |
| class                         | Rank 5                      |
| order                         |                             |
| family                        |                             |
| genus                         |                             |
| specificEpithet               |                             |
| infraspecificEpithet          |                             |
| Full name                     |                             |
| taxonRank                     |                             |
| Authorship                    |                             |
| Other name                    |                             |
|                               |                             |

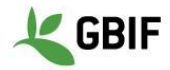

## 4. LIENS UTILES ET REFERENCES

- Tutoriel sur la validation des noms: <u>https://docs.google.com/document/d/1tkDRXIYhmassYAk5T4v5oac5prF0jAiSMr\_JEGTvhRo/edit</u>
- Tutoriel sur la taxonomie supérieure: <u>https://docs.google.com/document/d/1XZ\_pM9gIdQzHzl8wfUCVea-52yub5T\_3tc-snBgPRa0/edit</u>
- Documentation <u>https://github.com/OpenRefine/OpenRefine/wiki/Documentation-For-Users</u>
- Liste des ressources pour OpenRefine: <u>https://github.com/OpenRefine/OpenRefine/wiki/External-Resources</u>

Exercise concept and content developed by Néstor Beltrán. Updated: 03 July 2019. Sophie Pamerlon Updated: 11 July 2019. Laura Russell, Sophie Pamerlon.

Traduit en Français à partir de la version en Anglais par Andry Jean Marc RAKOTOMANJAKA, Mélianie Raymond et Maheva Bagard Laursen.